## Installation av sjökort i en Raymarine sjökortsplotter.

1. Ta fram sjökortet.

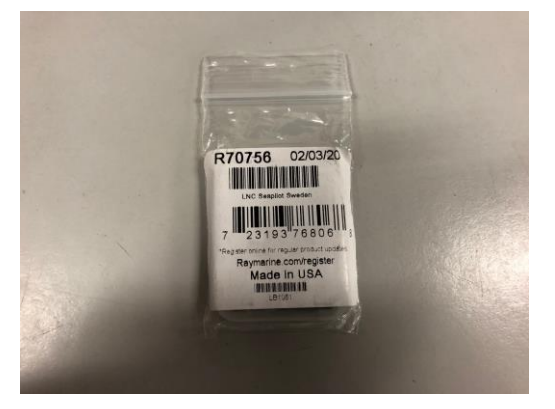

2. Ta ut micro-SD kortet.

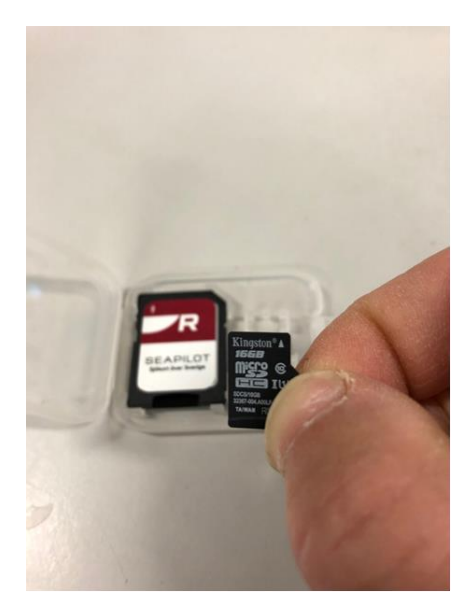

3. Sätt in micro-SD kortet.

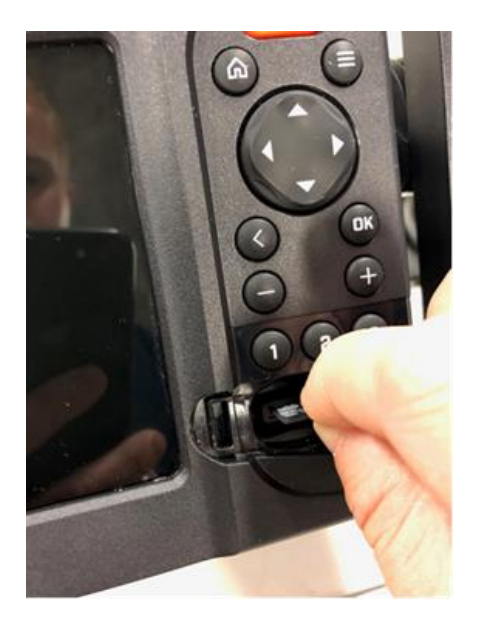

4. Starta sjökorts-plottern.

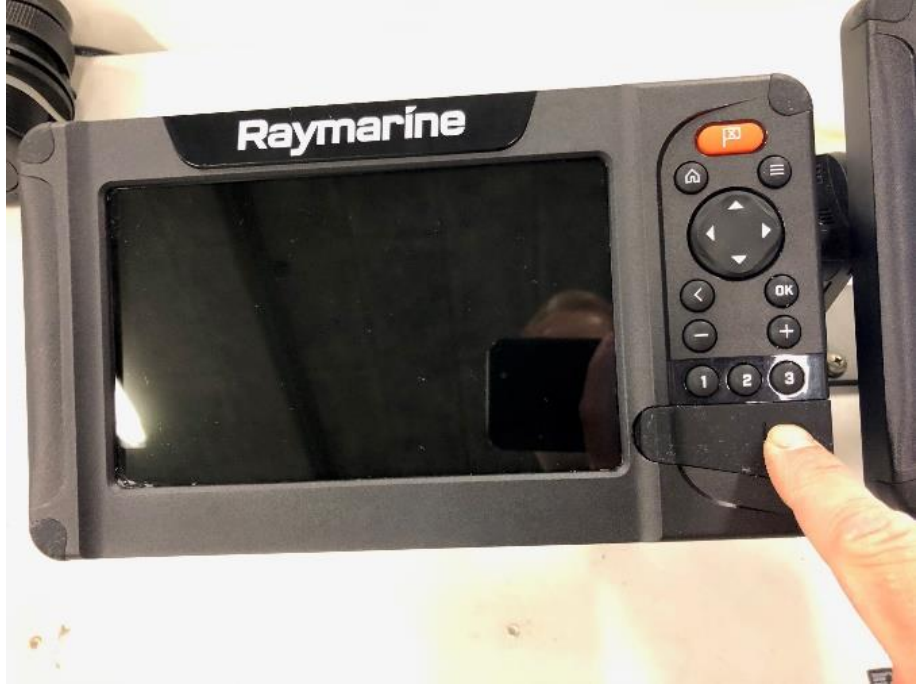

5. Välj Kort och tryck OK.

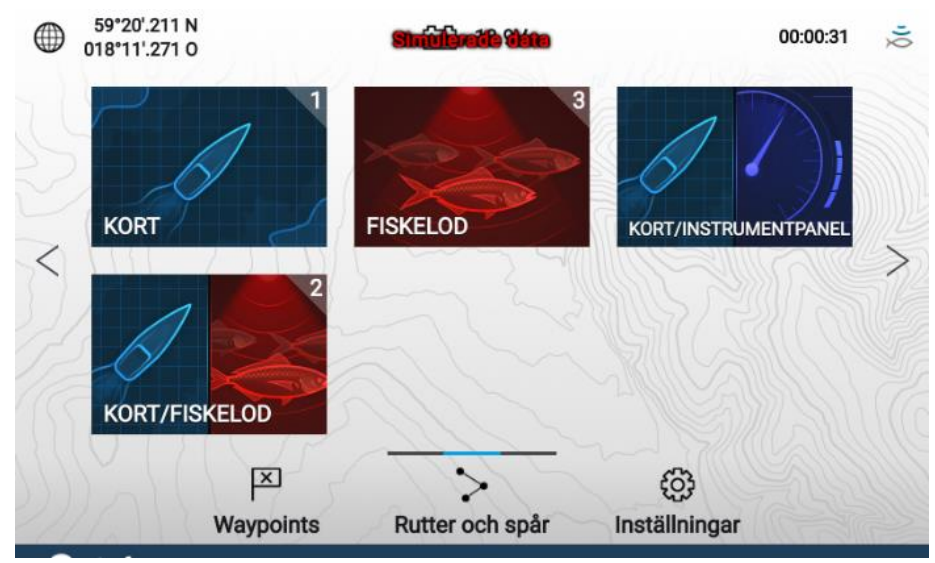

6. Tryck på **menyknappen** uppe i högra hörnet.

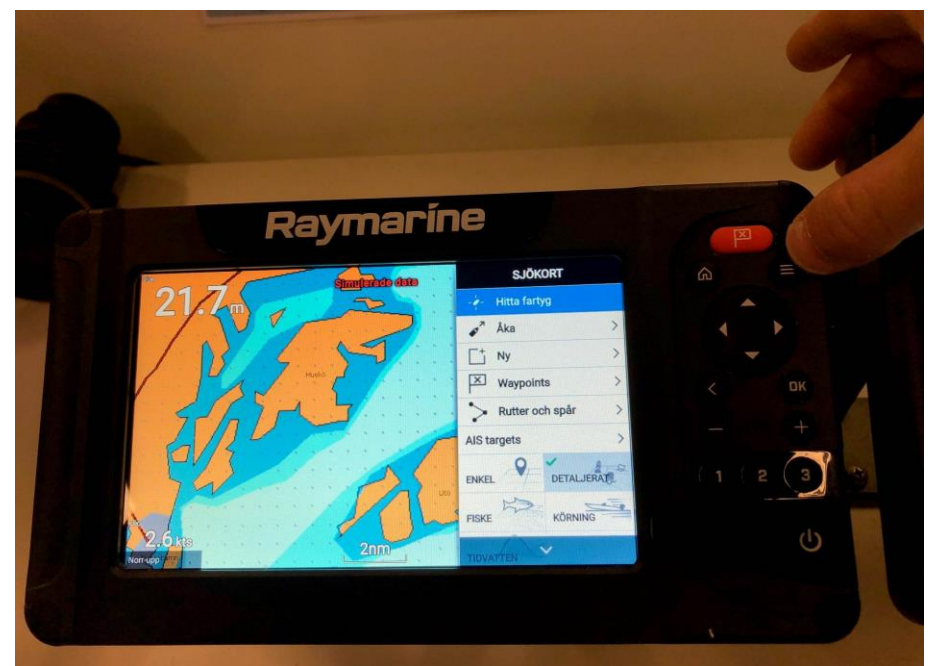

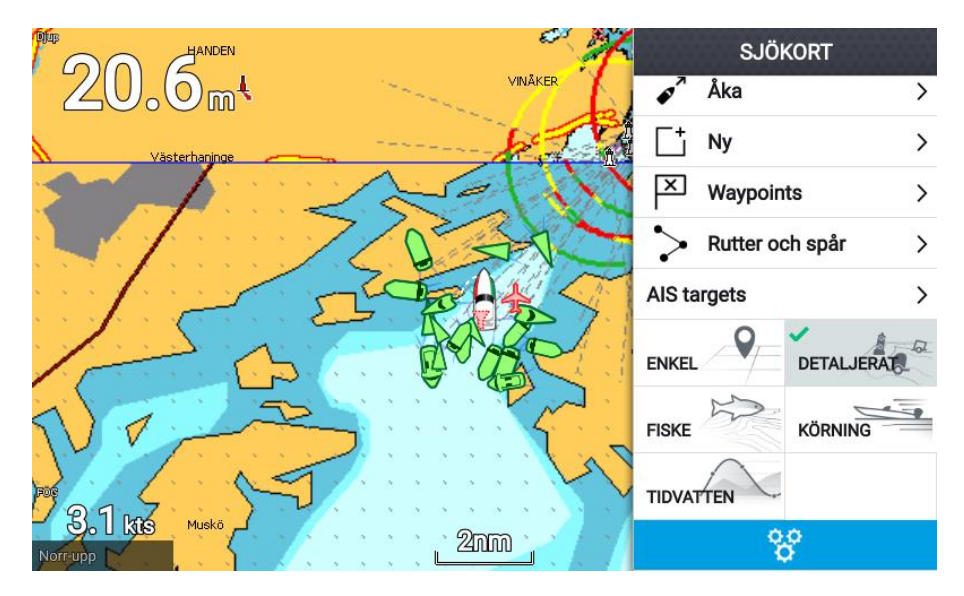

7. Använd piltangenten för att markera kugghjulen längst ned i menyn. Tryck OK.

8. Stega ned och välj Lighthouse Seapilot Sweden. Tryck OK.

| Kortinställningar |             |               |                             |             |  |                        |  |
|-------------------|-------------|---------------|-----------------------------|-------------|--|------------------------|--|
| Kart              | ografi      | Ställa in     | Djup                        | Överlagring |  |                        |  |
|                   |             | C-MAP 4D: Na  | avigational chart           |             |  |                        |  |
|                   | ANNIONIC SP | Sjökort       |                             |             |  | r -<br>Frei -<br>Start |  |
| ~                 |             | Lighthouse Se | eapilot Sweden<br>5/16/2019 |             |  |                        |  |
|                   |             |               |                             |             |  |                        |  |

9. Nu ska sjökortet visas.

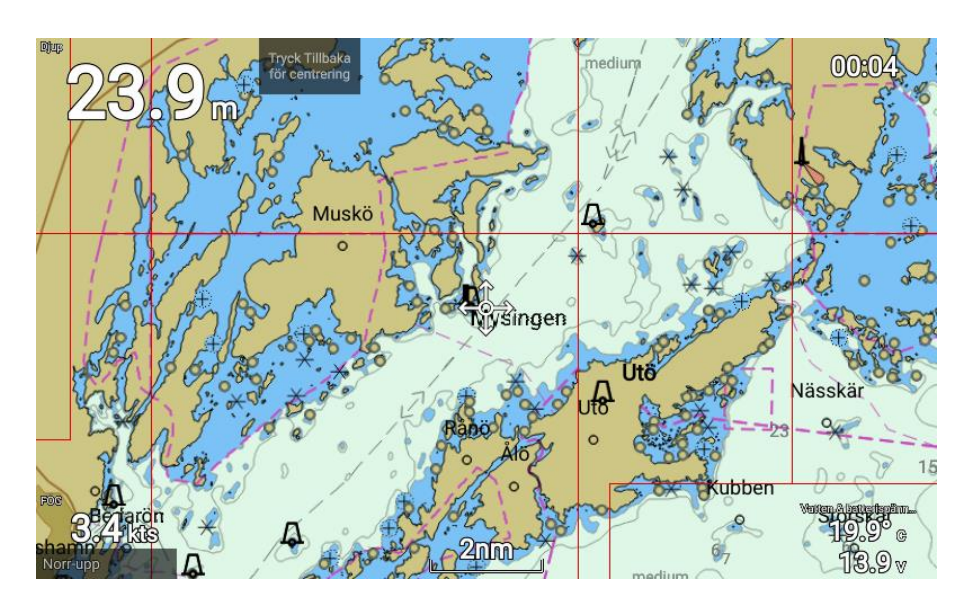